**Flow Transmitter** 

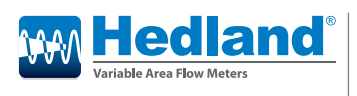

MR Model

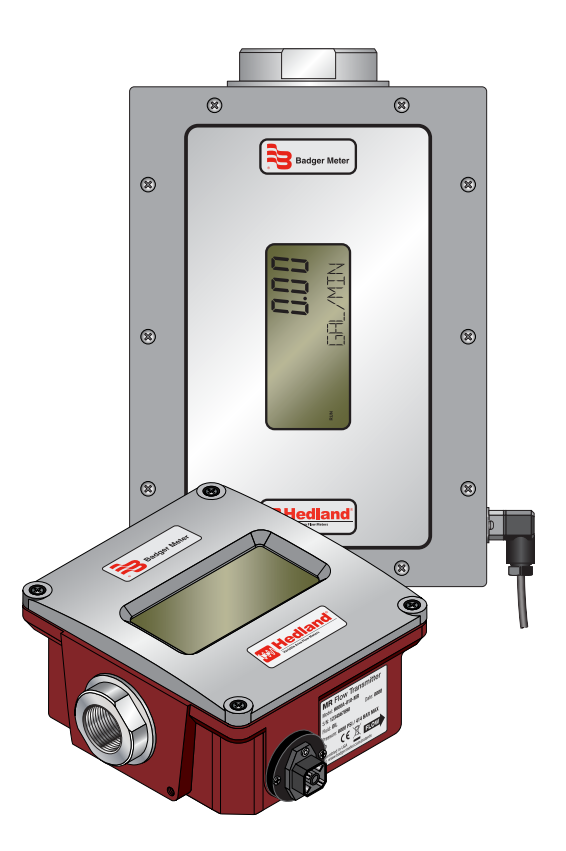

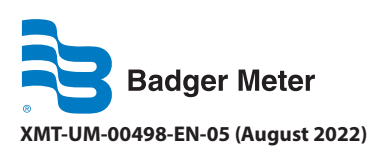

**User Manual** 

## CONTENTS

| Introduction.                                                                              | 3    |
|--------------------------------------------------------------------------------------------|------|
| Safety Information.                                                                        | 3    |
| Unpacking and Inspection                                                                   | 3    |
| Installation.                                                                              | 4    |
| Installation Recommendations                                                               | 5    |
| Installing the Transmitter                                                                 | 6    |
| Electrical Connections                                                                     | 7    |
| Wiring Configurations                                                                      | 8    |
| Cover Removal/Reinstallation                                                               | 9    |
| Operation                                                                                  | . 10 |
| Operating the Meter                                                                        | . 10 |
| Normal Operation (RUN) Mode                                                                | . 10 |
| Programming Operation (PROGRAM) Mode                                                       | . 11 |
| Programming Flowchart for Water (Includes Water-Based Liquids)                             | . 12 |
| Programming Flowchart for Oil (Includes Petroleum-Based, Phosphate Ester and Caustic/API O | il)  |
|                                                                                            | . 13 |
| Programming Flowchart for Air/Gases (Includes Caustic/Corrosive Gases)                     | . 14 |
| Programming Procedures                                                                     | . 15 |
| List Item Selection Procedure                                                              | . 15 |
| Numeric Value Entry Procedure                                                              | . 15 |
| Programming Flowcharts                                                                     | . 16 |
| Cartridge Components                                                                       | . 20 |
| Maintenance                                                                                | . 21 |
| Cartridge Cleaning                                                                         | . 21 |
| Inspection                                                                                 | . 22 |
| Troubleshooting                                                                            | . 23 |
| No LCD Display                                                                             | . 23 |
| No Rate or Total Displayed                                                                 | . 23 |
| Unstable Flow Reading                                                                      | . 23 |
| Application Information                                                                    | . 23 |
| Liquid                                                                                     | . 23 |
| Pneumatic                                                                                  | . 24 |
| Fluid Selection Charts.                                                                    | . 25 |
| Liquids                                                                                    | . 25 |
| Gas                                                                                        | . 26 |
| Flow vs Pressure Drop                                                                      | . 27 |
| Petroleum Fluids                                                                           | . 27 |
| Phosphate Ester                                                                            | . 28 |
| API Oil                                                                                    | . 29 |
| Water-Based Fluids                                                                         | . 30 |
| Water                                                                                      | . 31 |
| Caustic and Corrosive Liquids                                                              | . 32 |
| Air/Compressed Gases                                                                       | . 33 |
| Air/Caustic and Corrosive Gases.                                                           | . 34 |
| Specifications                                                                             | . 35 |
| Materials                                                                                  | . 36 |
| Dimensions                                                                                 | . 38 |

## INTRODUCTION

The MR flow transmitter is a state-of-the-art, microprocessor based variable area flow meter. It combines the rugged proven technology of a piston-type, variable area flow meter with solid-state circuitry including:

- Non-contact sensor electronics
- Electronic signal conditioning circuit
- Digital flow rate and total indication
- Proportional analog output

The product is sealed against industrial contamination by a NEMA 12 and 13 (IP 52/54) rated enclosure and is available for either liquid or gas service.

The MR flow transmitter is capable of calculating and displaying both flow rate and total accumulated flow. The flow rate and total flow can be displayed in any of the user selectable measurement units. The monitor's large 8 digit numeric liquid crystal display makes extended range viewing practical. The second 8 character alphanumeric display provides for selectable units viewing in *RUN* mode and prompts for variables in *PROGRAM* mode.

All MR flow transmitters come pre-calibrated from the factory. However, the unit may be adjusted by the user to meet specific system requirements. Calibration parameters are included for:

- Specific gravity compensation (all fluids)
- Viscosity compensation (petroleum-based fluids)
- Pressure and temperature compensation (pneumatic applications)

All meters include an analog output that can be configured for 0...5V DC, 0...10V DC, or 4...20 mA current loop.

## **SAFETY INFORMATION**

The installation of this flow meter must comply with all applicable federal, state, and local rules, regulations, and codes.

Failure to read and follow these instructions can lead to misapplication or misuse of this product, resulting in personal injury and damage to equipment.

## **UNPACKING AND INSPECTION**

Upon opening the shipping container, visually inspect the product and applicable accessories for any physical damage such as scratches, loose or broken parts, or any other sign of damage that may have occurred during shipment.

**NOTE:** If damage is found, request an inspection by the carrier's agent within 48 hours of delivery and file a claim with the carries. A claim for equipment damage in transit is the sole responsibility of the purchaser.

## INSTALLATION

#### 

THIS PRODUCT SHOULD BE INSTALLED AND SERVICED BY TECHNICALLY QUALIFIED PERSONNEL TRAINED IN MAINTAINING INDUSTRIAL CLASS FLOW INSTRUMENTATION AND PROCESSING EQUIPMENT.

#### 

READ INSTRUCTIONS THOROUGHLY BEFORE INSTALLING THE UNIT. IF YOU HAVE ANY QUESTIONS REGARDING PRODUCT INSTALLATION OR MAINTENANCE, CALL YOUR LOCAL SUPPLIER FOR MORE INFORMATION.

#### **A**WARNING

DISCONNECT ELECTRICAL POWER BEFORE OPENING WIRING ENCLOSURE. FAILURE TO FOLLOW THESE INSTRUCTIONS COULD RESULT IN SERIOUS PERSONAL INJURY OR DEATH AND/OR DAMAGE TO THE EQUIPMENT.

#### **AWARNING**

ALL WIRING SHOULD BE INSTALLED IN ACCORDANCE WITH THE NATIONAL ELECTRICAL CODE® AND MUST CONFORM TO ANY APPLICABLE STATE AND LOCAL CODES. FAILURE TO FOLLOW THESE INSTRUCTIONS COULD RESULT IN SERIOUS PERSONAL INJURY OR DEATH AND/OR DAMAGE TO THE EQUIPMENT.

#### 

AIR/GAS METERS ARE NOT OXYGEN CLEANED. USE WITH OXYGEN MAY CAUSE HAZARDOUS OR EXPLOSIVE CONDITIONS THAT MAY CAUSE SERIOUS PERSONAL INJURY AND/OR DAMAGE TO THE EQUIPMENT.

#### 

THIS METER MAY CONTAIN RESIDUAL AMOUNTS OF TEST FLUID AT THE TIME OF SHIPMENT. THIS FLUID SHOULD BE REMOVED PRIOR TO INSTALLATION AS THE FLUID MAY BE INCOMPATIBLE OR HAZARDOUS WITH SOME LIQUIDS OR GASES. FAILURE TO FOLLOW THESE INSTRUCTIONS COULD RESULT IN DAMAGE TO THE EQUIPMENT.

#### 

THIS STANDARD METER IS UNIDIRECTIONAL. ATTEMPTS TO FLOW FLUIDS IN THE OPPOSITE DIRECTION OF THE FLOW ARROW WILL RESULT IN THE METER ACTING AS A CHECK VALVE, CREATING A DEADHEADING SITUATION. IF THE DIFFERENTIAL PRESSURE MAGNITUDE IS GREAT ENOUGH, DAMAGE TO THE INTERNAL PARTS OF THE METER WILL RESULT.

## Installation Recommendations

The transmitter is a simple device to install. However, the following measures are recommended for reliable, trouble-free operation:

- Align pipe accurately. Piping should be accurately aligned and of correct length. The high pressure body of the transmitter can withstand shock and flow/pressure pulsation. However, the piping should be firmly supported by external mounting brackets, both upstream and downstream of the meter, to avoid any pipe flexing actions that could reduce meter life.
- Use rigid mounting. If the transmitter inlet or outlet are to be rigidly mounted, and the opposing port is to be connected to flexible hose, the end connected with the flexible hose must be rigidly mounted.
- Use Teflon<sup>®</sup> tape for sealing NPT fitting.
- Install unions. Install a union near the inlet or outlet of the transmitter. This will facilitate quick, easy meter removal and inspection during periodic maintenance procedures.
- Make sure the fluid is traveling in the direction of the flow arrow. See "Figure 1: Flow direction arrow" on page 6.
- **NOTE:** The MR flow transmitter display board can be rotated 180° for optimal viewing. Simply remove the MR flow transmitter cover, disconnect the ribbon cable, rotate the display board 180°, reconnect the ribbon cable, and reinstall cover. See Figure 10 for cover screw tightening sequence.
- Use at least a 200 mesh (74 micron) filter. The transmitter will allow particulate to pass
  that would jam most valves and flow controls. Systems that do not have filtration
  should be equipped with at least a 200 mesh (74 micron) filter. Most hydraulic systems
  already have much finer filtration. Dirt, ferrous metal or sealing agents, such as Teflon®
  tape may lodge and cause malfunction. If the meter is jammed at a fixed position,
  follow cleaning and maintenance instructions.
- **Do not** use thread locking compounds as thread sealant.
- **Do not** install the transmitter near turbulence producing fittings such as elbows, reducers, or close coupled valves. The transmitter does not require flow straighteners or special lengths of straight inlet/outlet piping to stabilize turbulent flow patterns. However, to assure maximum operational reliability, avoid installation of elbows, valves and/or reducers immediately adjacent to the meter inlet.
- **Do not** install the transmitter near fast-acting valves. Fast-acting valves have the potential to create high magnitude hydraulic pressure spikes. These spikes can damage the internal components of the meter, resulting in inaccuracies or malfunction.
- **Do not** allow unidirectional transmitters to be operated against the direction of the flow arrow. The standard transmitter is a unidirectional flow meter. The piston acts as a check valve to block flow in the reverse direction. This causes an excessive pressure differential, which can result in damage to internal meter components.

## Installing the Transmitter

- 1. Disconnect the electrical power from the target system before making or changing any transmitter connections.
- 2. Use 0.05 A fast-acting fuse if non-current limited power sources are used.
- 3. Terminate cable shield connection at either DC ground or earth ground.
- 4. Mount the transmitter so fluid is traveling in the direction of the flow arrow.

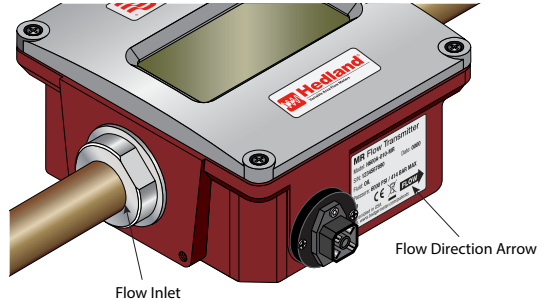

Figure 1: Flow direction arrow

- 5. Install unit in desired location. Use wrench on transmitter flats to hold the unit in place during installation. DO NOT TURN the transmitter using the wrench.
- 6. After installation, rotate the transmitter by hand to view the display.
- 7. Capture the zero flow position on the meter cone using the ZERO CAPTURE procedure.

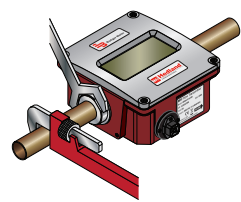

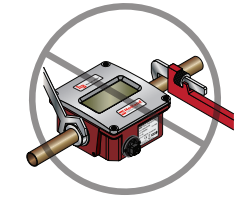

Place wrench on transmitter flats on the same side plumbing is being tightened.

Never place wrench on transmitter flats opposite plumbing being tightened.

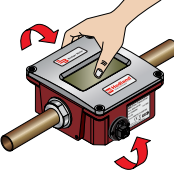

Rotate transmitter by hand only to view flow scale. Never use wrench on flats to rotate transmitter. Figure 2: Installing and rotating the transmitter

## **ELECTRICAL CONNECTIONS**

The standard cable length provided with an MR Transmitter is 15.0 ft. (4.57 m) and includes a soldered, Hirschmann cable connector, assembled from the factory. Additional cable lengths, shorter or longer, are available to match application requirements.

To connect the cable assembly to the transmitter, press the cable connector into the connector receptacle on the transmitter. The cable only inserts in one direction. If the connector does not seem to fit, do not force it. Rotate the cable connector 90 degrees and try again until it seats.

When the connector is fully seated, use a Philips screwdriver to tighten it.

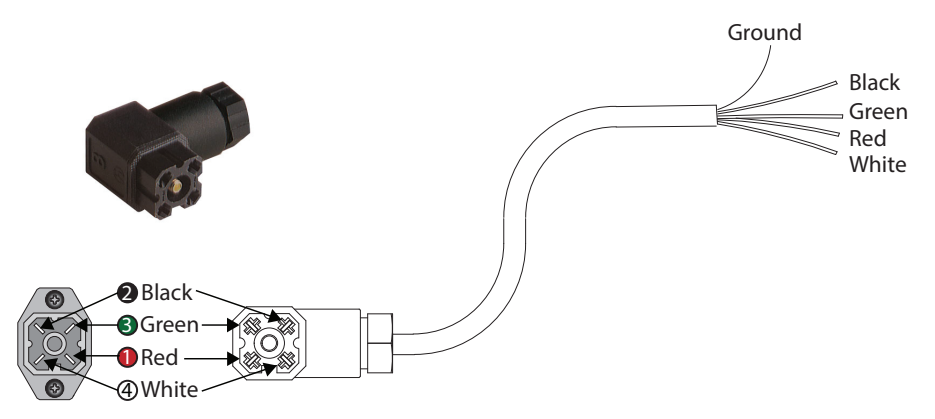

| Figure 3: | 4-pin | cable | connection |
|-----------|-------|-------|------------|
|-----------|-------|-------|------------|

| Ref. ID   | DC Output Connection | Loop Power Connection |
|-----------|----------------------|-----------------------|
| 2 (Black) | No Connection        | (-) 420 mA Out        |
| 3 (Green) | 0V DC                | No Connection         |
| 1 (Red)   | (+) DC Power         | (+) 420 mA ln         |
| 4 (White) | 05 or 010V DC Output | No Connection         |

Table 1: Reference for 4-pin connector

## 

THE FLOW TRANSMITTER IS DESIGNED TO OPERATE ONLY ONE OF ITS THREE OUTPUTS AT A TIME (0...5V DC OR 0...10V DC OR 4...20 MA). CONNECTING MULTIPLE OUTPUTS SIMULTANEOUSLY WILL RESULT IN INACCURATE OUTPUT SIGNAL LEVELS.

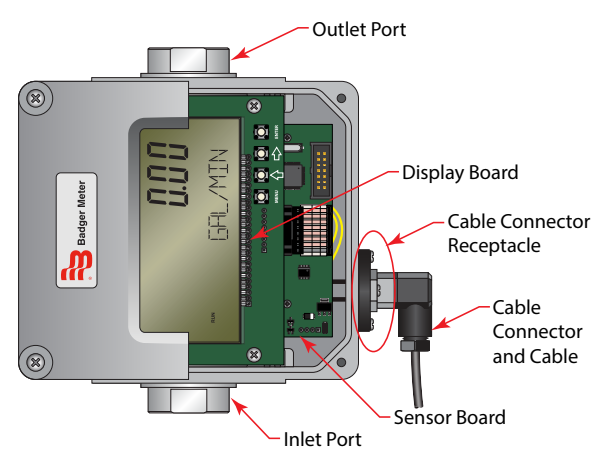

Figure 4: Terminology

## **Wiring Configurations**

The transmitter can be wired in various configurations to allow interface with many different types of data collection and control instrumentation.

*Figure 5 and Figure 6* represent typical wiring for a target powered by either AC power or DC supply. *Figure 7 and Figure 8 on page 9* are used when the flow transmitter is operated with loop-powered process indicators or data loggers that do not have external sensor excitation.

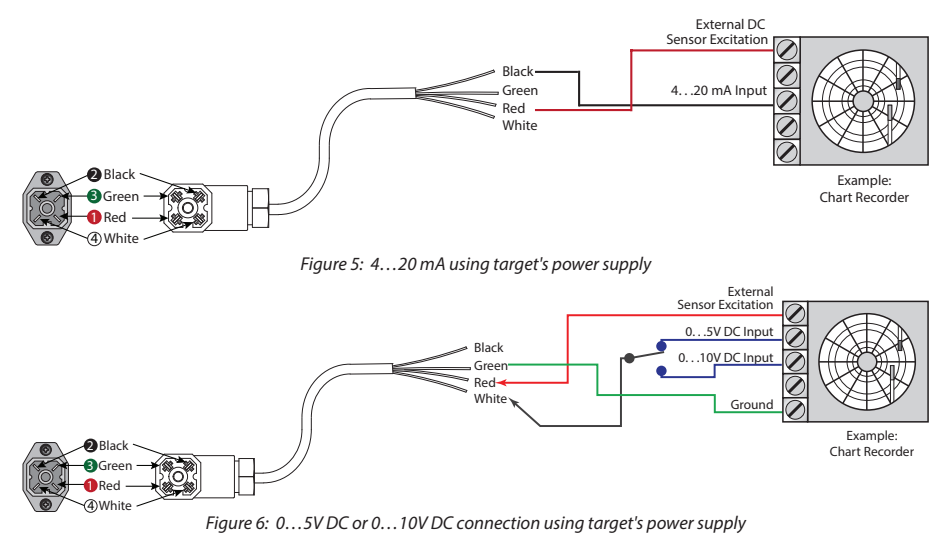

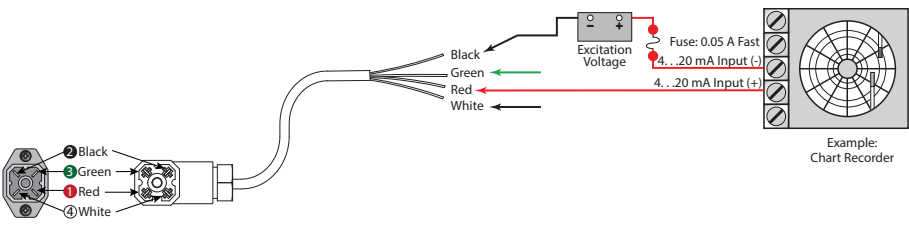

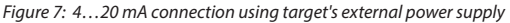

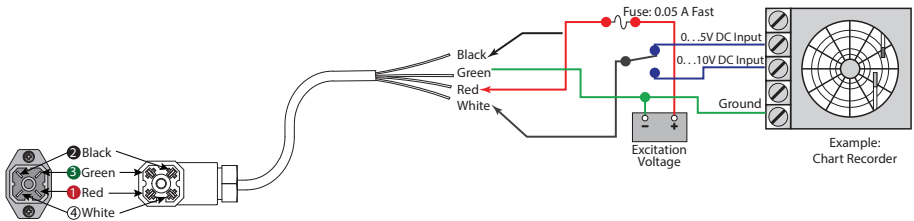

Figure 8: 0...5V DC or 0...10V DC connection using target's external power supply

#### **Cover Removal/Reinstallation**

You must remove the MR flow transmitter cover to access the programming keys. Use a Phillips screwdriver to remove the four screws that hold the cover in place, turning them counterclockwise. When programming is completed, reinstall the cover. To properly seat the built-in cover gasket, tighten the cover screws clockwise in a crisscross pattern as shown in the figure below.

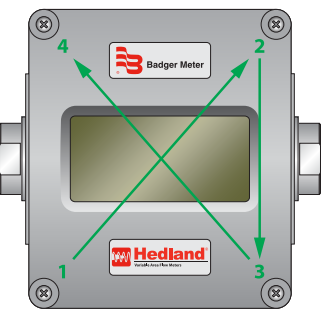

Figure 9: Cover screw tightening sequence

## **OPERATION**

### **Operating the Meter**

The monitor has two modes of operation, referred to as *RUN* mode and *PROGRAM* mode as indicated on the display screen readout. Normal operation will be in the run mode. To access the program mode, press **MENU** until the first programming screen "DISPLAY" appears.

**NOTE:** "PROGRAM" appears on left side of display.

After programming the meter, a password may be entered to prevent unauthorized access to programming.

#### Normal Operation (RUN) Mode

During normal operation, the transmitter shows "RUN" on the left side of the display. In *RUN* mode, the flow rate and total flow alternate being shown as the default. The meter can also be set to show only flow rate or only flow total.

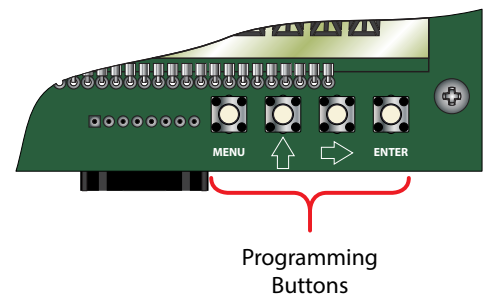

Figure 10: Programming buttons

In RUN mode, the four programming buttons have the following functions:

| MENU        |       | Selects programming mode.                                                                                                    |
|-------------|-------|----------------------------------------------------------------------------------------------------|
| Û           | UP    | No function.                                                                                                    |
| ⇒           | RIGHT | No function.                                                                                                    |
| ENTER       |       | The current total can be manually stored in the monitor's flash memory. Press and hold <b>ENTER</b> for 2 seconds. The display responds with a flashing <i>TOTALSVD</i> and then returns to <i>RUN</i> mode.                                          |
| RESET TOTAL |       | To reset the monitor's total display, press <b>MENU</b> and <b>ENTER</b> simultaneously until <i>TOTALRST</i> starts to flash. The <i>TOTALRST</i> stops flashing and the display returns to <i>RUN</i> mode at the conclusion of the rest procedure. |

Table 2: Button function in RUN mode

## **Programming Operation (PROGRAM) Mode**

The *Program* mode lets you change the configuration and adjust the calibration of the meter. The MR flow transmitter has two types of configuration changes accessible in program mode:

- View or change selections from a pre-defined list
- View or change numeric entries

In *Program* mode, the four programming buttons have the following functions:

| MENU  | Enters and exits programming mode. Press <b>MENU</b> once to change to programming mode. The mode indicator on the display changes from "RUN" to "PROGRAM." |
|-------|----------------------------------------------------------------------------------------------------|
| Û     | Scrolls through the configuration choices in a bottom-to-top order. For numeric setup, this button increments numeric values.                               |
| ⇒     | Scrolls through the configuration choices in a top-to-bottom order. For numeric setup, this button moves the active digit to the right.                     |
| ENTER | Used to enter menus, to change configurations and to save programming information.                                                                          |

Table 3: Button function in PROGRAM mode

**NOTE:** When any input value exceeds the meter's capabilities, the *LIMIT* indicator begins to flash, indicating an invalid entry. Press **ENTER** once to return to the entry screen to reenter the value.

#### Programming Flowchart for Water (Includes Water-Based Liquids)

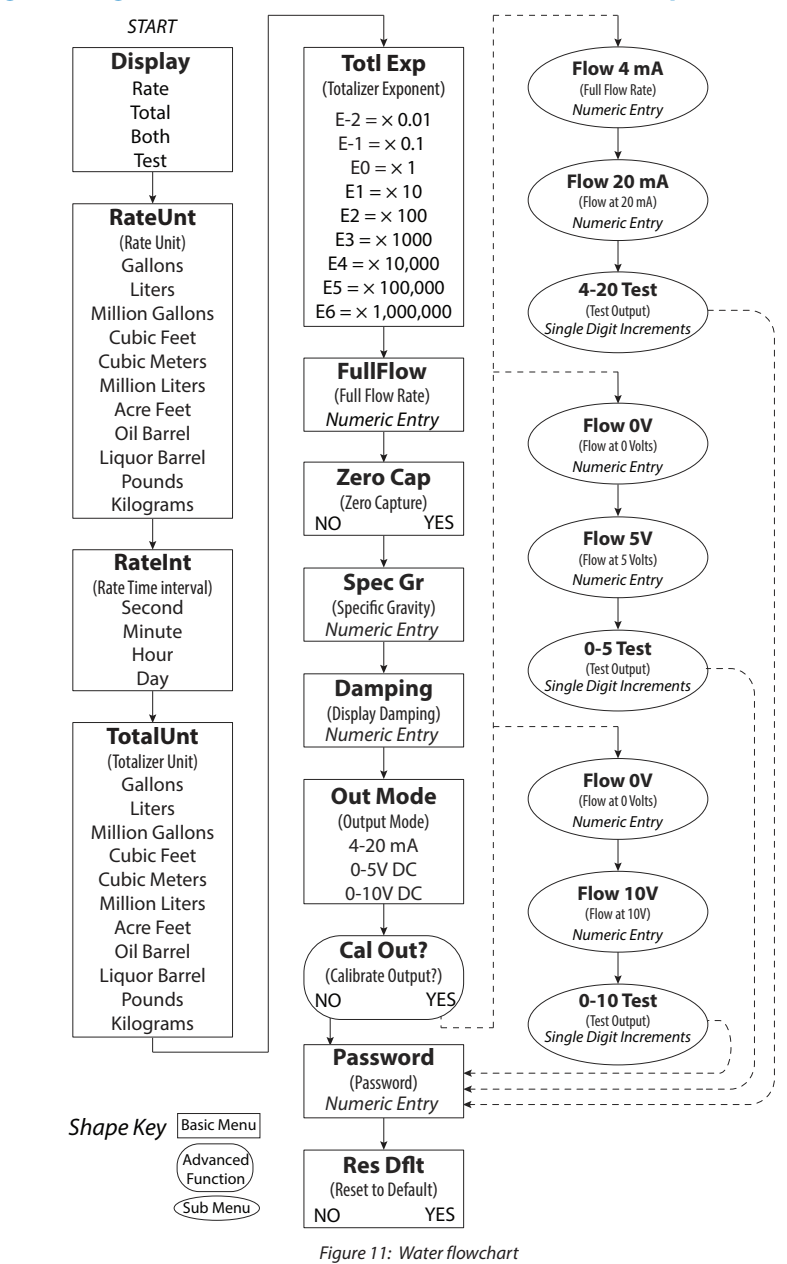

# Programming Flowchart for Oil (Includes Petroleum-Based, Phosphate Ester and Caustic/API Oil)

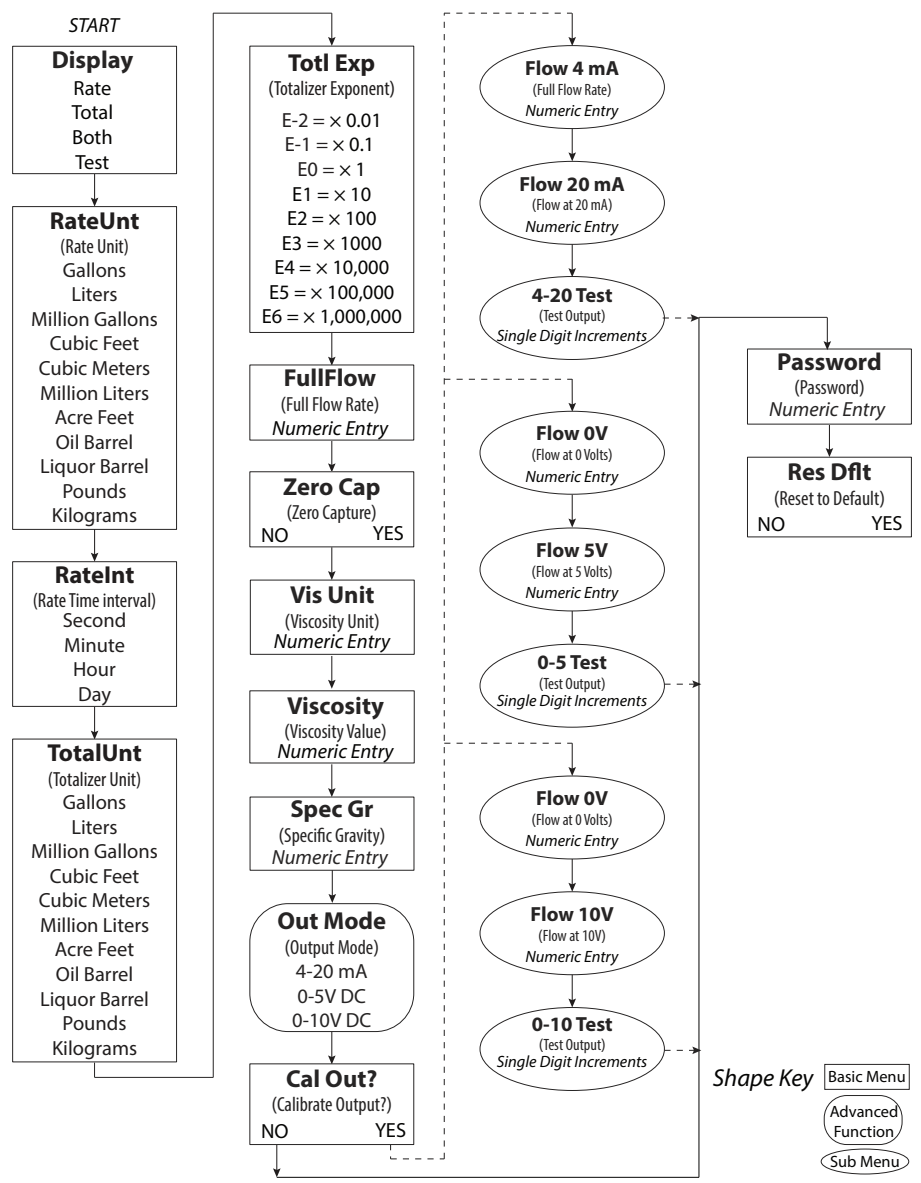

Figure 12: Gas Flowchart

#### Programming Flowchart for Air/Gases (Includes Caustic/Corrosive Gases)

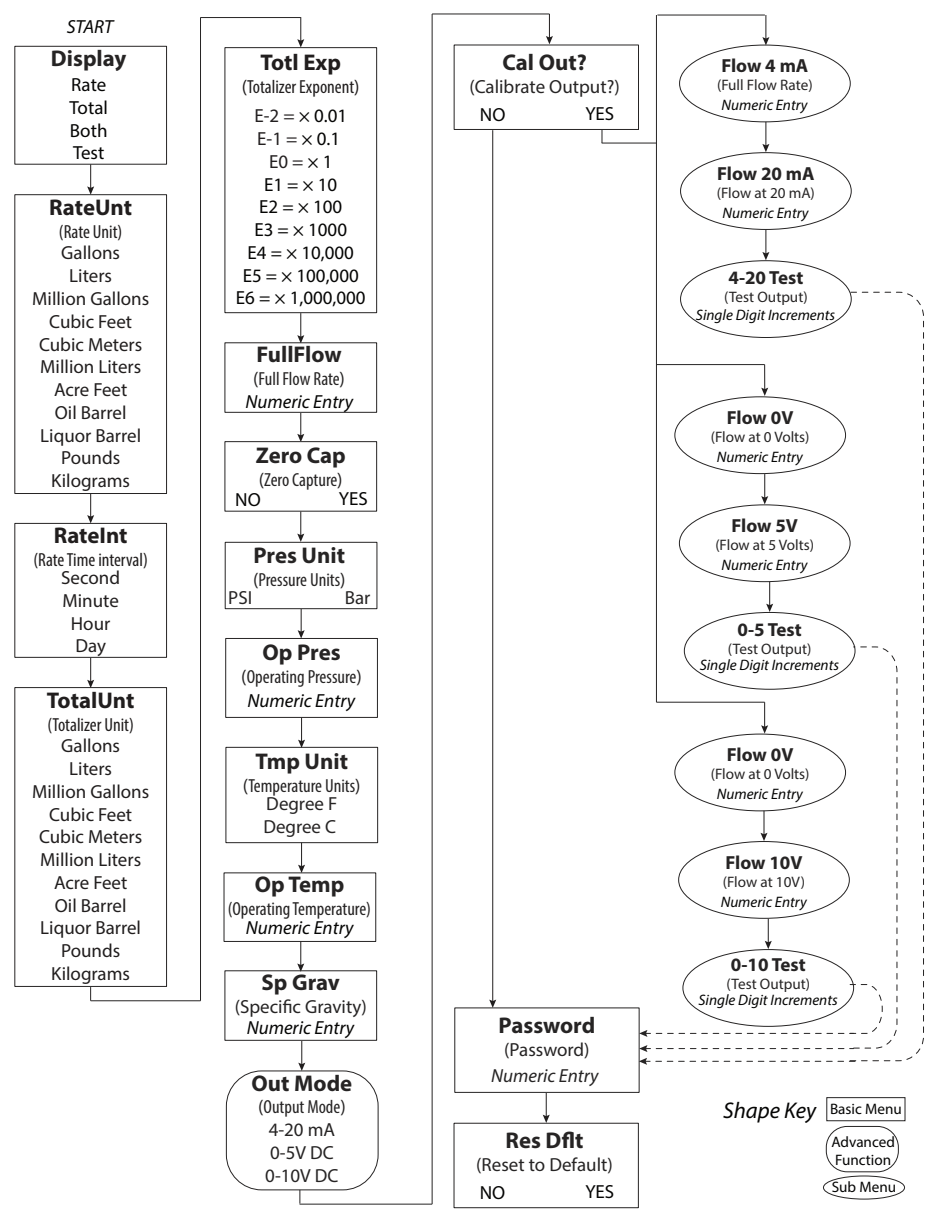

Figure 13: Air/gases flowchart

## **PROGRAMMING PROCEDURES**

The MR flow transmitter is programmed at the factory according to the specifications provided at the time of order. No further programming is required unless a change has occurred in the original specifications.

### **List Item Selection Procedure**

- NOTE: If you are already in PROGRAM mode and the selection to view or change is displayed, proceed to step 3 below. If you are in PROGRAM mode and the selection to view or change is not displayed, press û or ⇒ and repeat pressing until the required selection appears, then proceed to step 3.
- 1. Press MENU. "PROGRAM" appears in the lower left corner and "DISPLAY" appears.
- 2. Press  $\hat{T}$  or  $\Rightarrow$  to move to the required selection.
- 3. Press ENTER to view the current selection.
- 4. If the current selection is correct, press **ENTER** to confirm. The unit automatically advances.
- To change the current selection, press 
   <sup>1</sup> or 
   <sup>1</sup> to scroll through the available choices.
   Press ENTER to confirm the selection. The unit automatically advances.
- 6. To exit programming, press **MENU**. The display changes to *RUN* mode.

#### **Numeric Value Entry Procedure**

**NOTE:** If you are already in *PROGRAM* mode and the selection to view or change is displayed, proceed to step 3 below.

If you are in *PROGRAM* mode and the selection to view or change is not displayed, press  $\hat{U}$  or  $\Rightarrow$  and repeat pressing until the required selection appears, then proceed to step 3.

- 1. Press MENU. "PROGRAM" appears in the lower left corner and "DISPLAY" appears.
- 2. Press û or ⇒ to move to the required selection. The current numeric value for the selection appears in the upper area of the display.
- 3. If the displayed value is correct, press **ENTER**. The left-most programmable number flashes. Press **ENTER** again to confirm and keep the current setting. The unit automatically advances.
- 4. To change the current selection, press ENTER. The left-most programmable number flashes. Use û to scroll through the digits 0...9 and change the flashing digit to the required value. Use ⇒ to move the active digit to the right. Continue using û and ⇒ until all required digits are selected.
- 5. Press ENTER to confirm the selection. The unit automatically advances.
- 6. To exit programming mode, press **MENU**. The display changes to *RUN* mode.

## **Programming Flowcharts**

See the following programming flowcharts for the menu structure of the MR flow transmitter and the available configuration selections:

- "Programming Flowchart for Water (Includes Water-Based Liquids)" on page 12
- "Programming Flowchart for Oil (Includes Petroleum-Based, Phosphate Ester and Caustic/ API Oil)" on page 13
- "Programming Flowchart for Air/Gases (Includes Caustic/Corrosive Gases)" on page 14

#### **Basic Programming Descriptions**

#### Display Mode (Display)

In *Display* mode, the meter can display *RATE* (flow rate) or *TOTAL* (total accumulated flow) or alternate between *BOTH* rate and total. Edit with the "*List Item Selection Procedure*" on page 15.

#### Rate Units of Measure (RATE UNT)

The meter lets you select from many common rate units. Edit with the "List Item Selection Procedure" on page 15.

#### Rate (Time) Interval (RATE INT)

The meter lets you select intervals based on time. Edit with the "List Item Selection Procedure" on page 15.

#### Total Units of Measure (TOTL UNT)

To display the *Total Flow*, you must first select the engineering units for the total. The monitor allows the choice of many common totalization units. Edit with the *"List Item Selection Procedure" on page 15*.

#### Total Display Multiplier (TOTL EXP)

The meter can accumulate the flow total in multiples of ten. For example, if the most desirable totalization unit is 1000 gallons, the monitor can easily be set up for this requirement. Once back in *RUN* mode, every time the total display increments by one digit the actual total would be an additional 1000 gallons. At 1000 total gallons the total display would read 1, at 3000 gallons the total display would read 3. This feature allows the unit to accumulate totals that would exceed the 8-digit display capacity. Table 2 lists the available selection choices. Edit with the *"List Item Selection Procedure" on page 15*.

| Exponent | Totalizer Multiplier |
|----------|----------------------|
| E-2      | × 0.01 (÷100)        |
| E-1      | × 0.1 (÷100)         |
| EO       | × 1 (no multiplier)  |
| E1       | × 10                 |
| E2       | × 100                |
| E3       | × 1000               |
| E4       | × 10,000             |
| E5       | × 100,000            |
| E6       | × 1,000,000          |

Table 4: Total flow units

#### Full Flow Rate (FULL FLOW)

The *Full Flow Rate* parameter is used to span the meter. Edit with the *"Numeric Value Entry Procedure"* on page 15.

#### Zero Capture (ZERO CAP)

You must set the zero position of the meter cone when installing the meter. To capture the zero calibration position, press **ENTER** at the *ZERO CAP* prompt. "NO" displays. Press either arrow key to change to "YES", then press **ENTER** to capture zero.

#### Viscosity Units (VIS UNIT) (Displayed for OIL meters only)

The Viscosity Units parameter is used in conjunction with Viscosity to perform viscosity correction for oil applications. You can select the viscosity units, SUS or cSt. Edit with the "List Item Selection Procedure" on page 15.

#### Viscosity (VISCOSITY) (Displayed for OIL meters only)

*Viscosity* is used in conjunction with *Viscosity Units* to perform viscosity correction for oil applications. Enter the viscosity in either SUS or cSt, depending on the viscosity units selected for the oil being used. Edit with the *"Numeric Value Entry Procedure" on page 15.* 

#### **Operating Pressure Unit (PRES UNIT) (Displayed for GAS Meters Only)**

The Operating Pressure Units parameter is used in conjunction with Operating Pressure in gas applications to compensate for the actual pressure being measured at the meter. The operating pressure unit selections are Bar or PSI. Edit with the "List Item Selection Procedure" on page 15.

#### **Operating Pressure (OP PRES) (Displayed for GAS Meters Only)**

The Operating Pressure parameter is used in conjunction with Operating Pressure Units in gas applications to compensate for the actual pressure being measured at the meter. Enter the operating pressure in either Bar or PSI units, depending on the Operating Pressure Units selected. Edit with the "List Item Selection Procedure" on page 15.

#### **Operating Temperature Unit (TMP UNIT) (Displayed for GAS Meters Only)**

The Operating Temperature Units parameter is used in conjunction with Operating Temperature in gas applications to compensate for the actual temperature of the gas being measured at the meter. The meter allows the selection of the operating temperature units, °F or °C. Edit with the "List Item Selection Procedure" on page 15.

#### **Operating Temperature (OP TEMP) (Displayed for GAS Meters Only)**

The Operating Temperature parameter is used in conjunction with Operating Temperature Units in gas applications to compensate for the actual temperature of the gas being measured at the meter. Enter the operating temperature in either °F or °C, depending on the Operating Temperature Units selected. Edit with the "List Item Selection Procedure" on page 15.

#### Specific Gravity Correction Factor (SP GRAV)

The Specific Gravity parameter is used to compensate for the specific gravity of the liquid or gas being measured with the meter. Edit with the "List Item Selection Procedure" on page 15.

#### Damping (DAMPING)

The *Damping* factor is increased to enhance the stability of the flow readings. Damping values are decreased to allow the flow meter to react faster to changing values of flow. This parameter can range from 0...99. The factory default is 0. Edit with the *"List Item Selection Procedure"* on page 15.

#### **Output Mode (OUT MODE)**

The MR flow transmitter has three analog output modes:

- 4...20 mA Output Signal
- 0...5V DC Output Signal
- 0...10V DC Output Signal

The *Output Mode* required is determined by the type of peripheral device being connected to the MR flow transmitter. Edit with the "*List Item Selection Procedure*" on page 15.

**NOTE:** Setup prompts and descriptors for configuring and calibrating the analog output correspond to the selected *Output Mode*.

#### Password (PASSWORD)

Password protection prevents unauthorized users from changing programming information. Initially, the password is set to all zeros. Edit with the *"Numeric Value Entry Procedure" on page 15*.

#### Restore Defaults (RES DFLT)

Use this feature to restore factory calibration data. To restore factory calibration data, select **YES**, then press **ENTER**.

#### **Advanced Programming Descriptions**

Advanced programming allows for re-configuring the analog output. Calibration of the analog output is preset at the factory, but can be changed to customize calibration for your installation.

To access the *Advanced Programming* options, press and hold **MENU** for approximately 3 seconds until "DISPLAY" shows on the display panel. The programming menus begin with the *DISPLAY mode* and continue as described above through *Output Mode* (*OUT MODE*).

After you enter *Output Mode, Advanced Programming* starts with the following:

#### Calibrating Analog Output (CAL OUT?)

**NOTE:** Setup prompts and descriptors for configuring and calibrating the analog output correspond to the output mode selected. Refer to the flowcharts on pages *page 12* through *page 14*.

To test or change the analog output calibration:

- 1. At the CAL OUT? prompt press ENTER. "NO" displays.
- 2. Press either arrow key to select YES.
- 3. The analog output goes to its minimum output level. A numeric value between 0...4000 displays. This is an internal number used to drive the analog output.
- 4. To increase the analog output signal level, press ①. To decrease the analog output signal level, press ⇔.
- 5. Press **ENTER** to store the setting.
- 6. The analog output goes to its maximum output level. A numeric value between 0...4000 displays. This is an internal number used to drive the analog output.
- 7. To increase the analog output signal level, press û. To decrease the analog output signal level, press ⇔.
- 8. Press ENTER to store the setting.
- 9. The unit advances to the analog output test mode. The analog output goes to its minimum output level. A numeric value of 0 displays. For test purposes, the analog output signal can be run up or down in increments of 1 milliamp or 1 volt, depending on the OUT MODE selected.
- 10. To increase the analog output signal level, press  $\hat{T}$ . To decrease the analog output signal level, press  $\Rightarrow$ .
- 11. Press **ENTER** to exit the analog calibration mode.
- 12. The unit automatically advances to the PASSWORD feature.

#### Password (PASSWORD)

Password protection prevents unauthorized users from changing programming information. Initially, the password is set to all zeros. Edit with the *"Numeric Value Entry Procedure" on page 20*.

#### Restore Defaults (RES DFLT)

Use this feature to restore factory calibration data. To restore factory calibration data, select **YES**, then press **ENTER**.

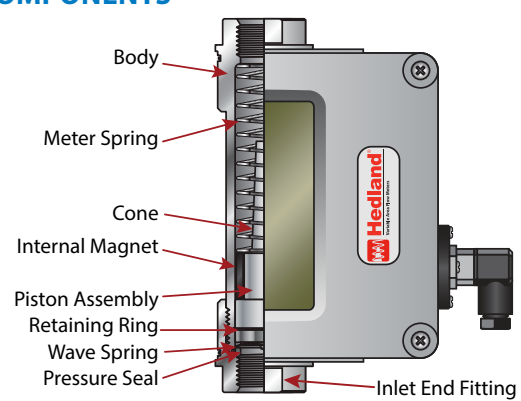

**CARTRIDGE COMPONENTS** 

Figure 14: Cartridge components

## MAINTENANCE

#### **A**WARNING

BEFORE ATTEMPTING TO REMOVE THE TRANSMITTER FROM THE LINE, CHECK THE SYSTEM TO CONFIRM THAT LINE PRESSURE HAS BEEN REDUCED TO ZERO PSI. FAILURE TO FOLLOW THESE INSTRUCTIONS COULD RESULT IN SERIOUS PERSONAL INJURY OR DEATH AND/OR DAMAGE TO THE EQUIPMENT.

#### **AWARNING**

DISCONNECT ELECTRICAL POWER BEFORE REMOVING METER COVER. FAILURE TO FOLLOW THESE INSTRUCTIONS COULD RESULT IN SERIOUS PERSONAL INJURY OR DEATH AND/OR DAMAGE TO THE EQUIPMENT.

#### **Cartridge Cleaning**

- 1. Disconnect the transmitter cable.
- 2. Remove the meter from the line. Remove excess piping from the transmitter. See *"Figure 2: Installing and rotating the transmitter" on page 6.*
- **NOTE:** It is not necessary to remove the aluminum housing from the transmitter to remove it from the line.
- 3. Thoroughly wipe off the entire transmitter surface using mild detergent or isopropyl alcohol.

#### 

#### DO NOT USE AROMATIC HYDROCARBONS, HALOGENATED HYDROCARBONS, KETONES OR ESTER-BASED FLUIDS ON POLYCARBONATE LENS. FAILURE TO FOLLOW THESE INSTRUCTIONS COULD RESULT IN DAMAGE TO THE TRANSMITTER.

- 4. Remove the inlet port wave spring, retaining ring, and cone from the body (see *"Figure 14: Cartridge components" on page 20*).
- 5. Using the end fitting flats, clamp the outlet end fitting, then remove the inlet end fitting by rotating it counterclockwise.
- 6. Remove the body from the enclosure by gently pushing the body towards the outlet end of the enclosure.
- **NOTE:** If internal parts do not slide freely from cartridge, insert a wooden dowel into the outlet port of the meter to push out the parts.
- Place all parts on a clean work surface. Clean and inspect all parts. Replace any that appear worn or damaged. Check the inlet port O-ring for damage and replace it, if necessary.

#### 

## FIELD REPLACEMENT OF THE SPRING, METERING CONE AND/OR PISTON/MAGNET ASSEMBLY MAY RESULT IN CHANGES TO THE CALIBRATION OF THE FLOW METER.

- 8. The remaining parts are secured with a retaining ring inside the body. Remove the retaining ring, piston/internal magnet and spring. Use caution to not bend or damage the retaining ring.
- 9. Place all parts on a clean work surface for cleaning and inspection. If parts appear to be damaged, consult factory for repair/replacement options. Check the pressure and end fitting/cap O-rings for damage and replace if required.

- 10. In reverse order, gently reassemble all parts back to their original configuration.
- 11. Reinstall the spring, followed by the piston/internal magnet and then the retaining ring.
- 12. Reinstall the cone/spider plate assembly and retaining spring, and secure with the inlet end fitting. Secure the lid and ensure proper seating of the cover gasket by tightening the screws in a crisscross pattern. See *"Figure 9: Cover screw tightening sequence"* on page 9.
- 13. Reinstall the flow meter in the line. Reconnect the transmitter cable.

#### Inspection

Inspect the transmitter at least once a year. The environment and frequency of use should determine a schedule for maintenance checks.

- Perform visual, electrical, and mechanical checks on all components.
- Visually check for undue heating evidence, such as discolored wires or other components, damaged or worn parts, or leakage evidence, such as water or corrosion in the interior.
- Make sure all electrical connections are clean and tight and that the device is wired properly.

## TROUBLESHOOTING

### No LCD Display

- For 4...20 mA operation, check for current flow in the loop.
- Check polarity of the current loop connections for proper orientation.
- For 0...5V or 0...10V operation, check for proper voltage being supplied to the unit.
- Check polarity of the supply voltage.

## No Rate or Total Displayed

- Check flow meter body and internal components for debris. Piston should move inside the tube freely.
- Check setup programming of flow meter.

#### **Unstable Flow Reading**

This usually indicates pulsing or oscillation in the actual flow. Increase the *DAMPING* parameter to increase the filtering in order to provide a more stable display reading.

## APPLICATION INFORMATION Liquid

#### Viscosity Effect (SUS/cSt)

The design uses a precision machined, sharp- edged orifice and biasing calibration spring that assures operating stability and accuracy over the wide viscosity range common to many fluids. Generally, high flow models of each meter size provide good accuracy over a viscosity range of 40...500 SUS (4.2...109 cSt).

#### **Density Effect (Specific Gravity)**

Any fluid density change from stated standards has a proportional effect on meter accuracy. Corrections for more or less dense fluids can be made to standard scales using the following correction factor:

 $\frac{1.0}{Specific Gravity}$ For water/water-based meters 0.876

 $\frac{0.876}{\text{Specific Gravity}}$ 

For petroleum-based meters

## **Pneumatic**

NOTE: Pressure and temperature readings must be taken at the flow meter inlet to ensure accurate correction factors.

The pneumatic flow meter is calibrated for air in standard cubic feet per minute (scfm) at 1.0 s.g. (70° F @ 100 psi), and liter per second (lps) at 1.0 s.g. (21° C @ 6.9 bar).

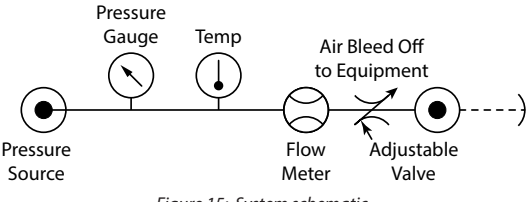

Figure 15: System schematic

#### **Determine Flow Rates Using Different Pressures and Temperatures**

| scfm (actual) — | scfm (indicated)  |
|-----------------|-------------------|
| schin(actual) - | $f_1 x f_2 x f_3$ |

Where f, = Conversion Factor for Pressure  $f_{a}$  = Conversion Factor for Temperature  $f_{2} = Conversion Factor for Specific Gravity$ 

| psig           | 25                         | 50                 | 75    | 100      | 125                | 150   | 175                         | 200                | 225         | 250   |
|----------------|----------------------------|--------------------|-------|----------|--------------------|-------|-----------------------------|--------------------|-------------|-------|
| BAR            | 1.7                        | 3.5                | 5.2   | 6.9      | 8.6                | 10.4  | 12.1                        | 13.8               | 15.5        | 17.2  |
| kPa            | 172                        | 345                | 517   | 689      | 862                | 1034  | 1207                        | 1379               | 1551        | 1724  |
| f <sub>1</sub> | 1.700                      | 1.331              | 1.131 | 1.00     | 0.902              | 0.835 | 0.778                       | 0.731              | 0.692       | 0.658 |
|                | $f_1 = \sqrt{\frac{1}{1}}$ | 114.7<br>4.7 + psi | <br>9 | $f_1 = $ | 7.914<br>1.014 + B | AR    | $f_1 = \sqrt{\frac{1}{10}}$ | 790.85<br>01.357 - | 57<br>+ kPa |       |

Table 5: Temperature Correction Eactor (f.) Operating Pressure

| °F                                                                                                    | 10    | 30    | 50    | 70   | 90    | 110   | 130   | 150   | 170   | 190   |
|----------------------------------------------------------------------------------------------------|-------|-------|-------|------|-------|-------|-------|-------|-------|-------|
| °C                                                                                                    | -12.2 | -1.1  | 9.9   | 21.0 | 32.1  | 43    | 54    | 65    | 76    | 88    |
| f <sub>2</sub>                                                                                        | 0.942 | 0.962 | 0.981 | 1.00 | 1.018 | 1.037 | 1.055 | 1.072 | 1.090 | 1.107 |
| $f_2 = \sqrt{\frac{460 + {}^{\circ}F}{530}} \qquad \qquad f_2 = \sqrt{\frac{273 + {}^{\circ}C}{293}}$ |       |       |       |      |       |       |       |       |       |       |
| Table 6: Temperature Correction Factor (f.)                                                           |       |       |       |      |       |       |       |       |       |       |

Table 6: Temperature Correction Factor (f.,

 $f_3 = \sqrt{Sp.Gr.}$ 

Table 7: Specific Gravity Correction Factor (f.)

**NOTE:** Table 6 is included to show the correction algorithms include in the program to perform pressure, temperature, and specific gravity corrections. When configuring the MR Model, enter the actual operating pressure, temperature, and specific gravity values, not the correction factors.

## FLUID SELECTION CHARTS Liquids

|                                                     |                     | Corre<br>Fac | ection<br>tor | ε       |       | _       | F       |        |     | nate       |       |        |
|-----------------------------------------------------|---------------------|--------------|---------------|---------|-------|---------|---------|--------|-----|------------|-------|--------|
| Fluid                                               | Specific<br>Gravity | Oil          | Water         | Aluminu | Brass | T16 SS1 | T303 SS | Viton® | EPR | Polycarboi | Nylon | Pyrex® |
| Acetic Acid (Air Free)                              | 1.06                | 0.909        | 0.971         | C       | N     | R       | R       | R      | R   | С          | Ν     | R      |
| Acetone                                             | 0.79                | 1.053        | 1.125         | R       | R     | R       | R       | Ν      | R   | Ν          | R     | R      |
| Alcohol Butyl (Butanol)                             | 0.83                | 1.027        | 1.098         | C       | C     | R       | R       | C      | R   | R          | R     | R      |
| Alcohol Ethyl (Ethanol)                             | 0.83                | 1.027        | 1.098         | C       | C     | R       | R       | C      | R   | R          | Ν     | R      |
| Ammonia                                             | 0.89                | 0.992        | 1.060         | R       | C     | R       | R       | Ν      | R   | Ν          | С     | R      |
| Benzine                                             | 0.69                | 1.127        | 1.204         | C       | R     | R       | C       | R      | Ν   | Ν          | R     | R      |
| Carbon Disulphide                                   | 1.26                | 0.834        | 0.891         | R       | N     | R       | R       | R      | Ν   | Ν          | R     | R      |
| Castor Oil                                          | 0.97                | 0.950        | 1.015         | C       | R     | R       | C       | R      | Ν   | С          | С     | R      |
| Cotton Seed Oil                                     | 0.93                | 0.970        | 1.037         | C       | R     | R       | R       | R      | Ν   | R          | R     | R      |
| Ethylene Glycol 50/50                               | 1.12                | 0.884        | 0.945         | R       | R     | R       | R       | R      | R   | R          | С     | R      |
| Freon II                                            | 1.46                | 0.774        | 0.828         | R       | R     | R       | R       | R      | Ν   | R          | R     | R      |
| Gasoline                                            | 0.70                | 1.119        | 1.195         | R       | R     | R       | R       | R      | Ν   | С          | R     | R      |
| Glycerin                                            | 1.26                | 0.834        | 0.891         | R       | R     | R       | R       | R      | R   | R          | С     | R      |
| Kerosene                                            | 0.82                | 1.033        | 1.104         | R       | R     | R       | R       | R      | Ν   | R          | R     | R      |
| Liquid Propane (LPG)                                | 0.51                | 1.310        | 1.400         | R       | R     | R       | R       | R      | Ν   | Ν          | R     | R      |
| Mineral Oil                                         | 0.92                | 0.976        | 1.042         | R       | Ν     | R       | R       | R      | Ν   | R          | R     | R      |
| Naphtha                                             | 0.76                | 1.074        | 1.147         | R       | N     | R       | R       | R      | Ν   | С          | R     | R      |
| Perchloroethylene                                   | 1.62                | 0.735        | 0.786         | C       | N     | R       | R       | R      | Ν   | Ν          | Ν     | R      |
| Petroleum Oil                                       | 0.876               | 1.000        | 1.068         | R       | R     | R       | R       | R      | Ν   | R          | R     | R      |
| Phosphate Ester                                     | 1.18                | 0.862        | 0.921         | R       | R     | R       | R       | N      | R   | N          | R     | R      |
| Phosphate Ester Base                                | 1.26                | 0.833        | 0.891         | R       | R     | R       | R       | Ν      | R   | Ν          | R     | R      |
| Phosphoric Acid (Air<br>Free)                       | 1.78                | 0.701        | 0.749         | N       | N     | R       | N       | R      | N   | R          | Ν     | R      |
| Sea Water                                           | 1.03                | 0.922        | 0.985         | N       | N     | C       | С       | N      | R   | R          | R     | R      |
| Synthetic Petroleum<br>Base                         | 1.00                | 0.936        | 1.000         | R       | С     | R       | R       | R      | N   | R          | R     | R      |
| Water                                               | 1.00                | 0.936        | 1.000         | Ν       | R     | R       | R       | Ν      | R   | R          | R     | R      |
| Water Glycol 50/50                                  | 1.07                | 0.905        | 0.967         | R       | R     | R       | R       | R      | Ν   | R          | R     | R      |
| Water-in-oil                                        | 0.93                | 0.970        | 1.037         | R       | R     | R       | R       | Ν      | R   | R          | R     | R      |
| R-Recommended; N-Not Recommended; C-Consult Factory |                     |              |               |         |       |         |         |        |     |            |       |        |

Table 8: Liquids fluid selection chart

## Gas

| Fluid                                               | Specific<br>Gravity | Correction Factor | Aluminum | Brass | T16 SST | T303 SST | Viton® | EPR | Polycarbonate | Nylon | Pyrex® |
|-----------------------------------------------------|---------------------|-------------------|----------|-------|---------|----------|--------|-----|---------------|-------|--------|
| Air                                                 | 1.0                 | 1.000             | R        | R     | R       | R        | R      | R   | R             | R     | R      |
| Argon (A)                                           | 1.38                | 1.175             | R        | R     | R       | R        | R      | R   | R             | R     | R      |
| Carbon Dioxide (CO <sub>2</sub> )                   | 1.53                | 1.237             | R        | R     | R       | R        | R      | R   | R             | R     | R      |
| Freon 11 (CCl <sub>3</sub> F)                       | 4.92                | 2.218             | R        | R     | R       | R        | R      | R   | R             | R     | R      |
| Freon 12 (CCl <sub>2</sub> F)                       | 4.26                | 2.060             | R        | R     | R       | R        | R      | R   | R             | R     | R      |
| Helium (HE)                                         | 0.14                | 0.374             | R        | R     | R       | R        | R      | R   | R             | R     | R      |
| Hydrogen (H <sub>2</sub> )                          | 0.07                | 0.265             | R        | R     | R       | R        | R      | R   | R             | R     | R      |
| Natural Gas                                         | 0.60                | 0.775             | С        | С     | R       | С        | R      | Ν   | С             | R     | R      |
| Nitrogen (N <sub>2</sub> )                          | 0.97                | 0.985             | С        | С     | R       | R        | R      | R   | С             | R     | R      |
| Oxygen (O <sub>2</sub> )                            | 1.10                | 1.049             | R        | R     | R       | R        | R      | R   | R             | R     | R      |
| Propane C <sub>3</sub> H <sub>8</sub> )             | 1.57                | 1.253             | R        | R     | R       | R        | R      | Ν   | Ν             | R     | R      |
| R-Recommended; N-Not Recommended; C-Consult Factory |                     |                   |          |       |         |          |        |     |               |       |        |

Table 9: Gaseous fluid selection chart

## FLOW VS PRESSURE DROP Petroleum Fluids

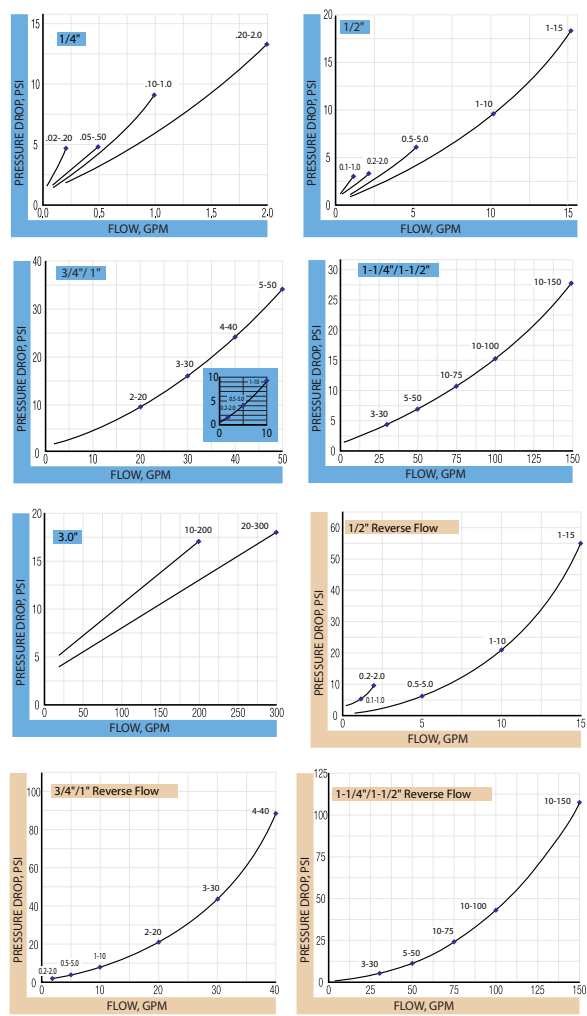

Figure 16: Petroleum fluids pressure drop charts

The pressure drop curves are valid for fluids with density and viscosity similar to factory test fluids. Fluids, especially with higher viscosity than these test fluids, will yield a higher pressure drop through the flow meter and piping system per a given flow volume.

A system needs adequate fluidic horsepower to move the system fluid at a prescribed rate at a pressure adequate to overcome all pressure reducing devices, including the flow meter.

## **Phosphate Ester**

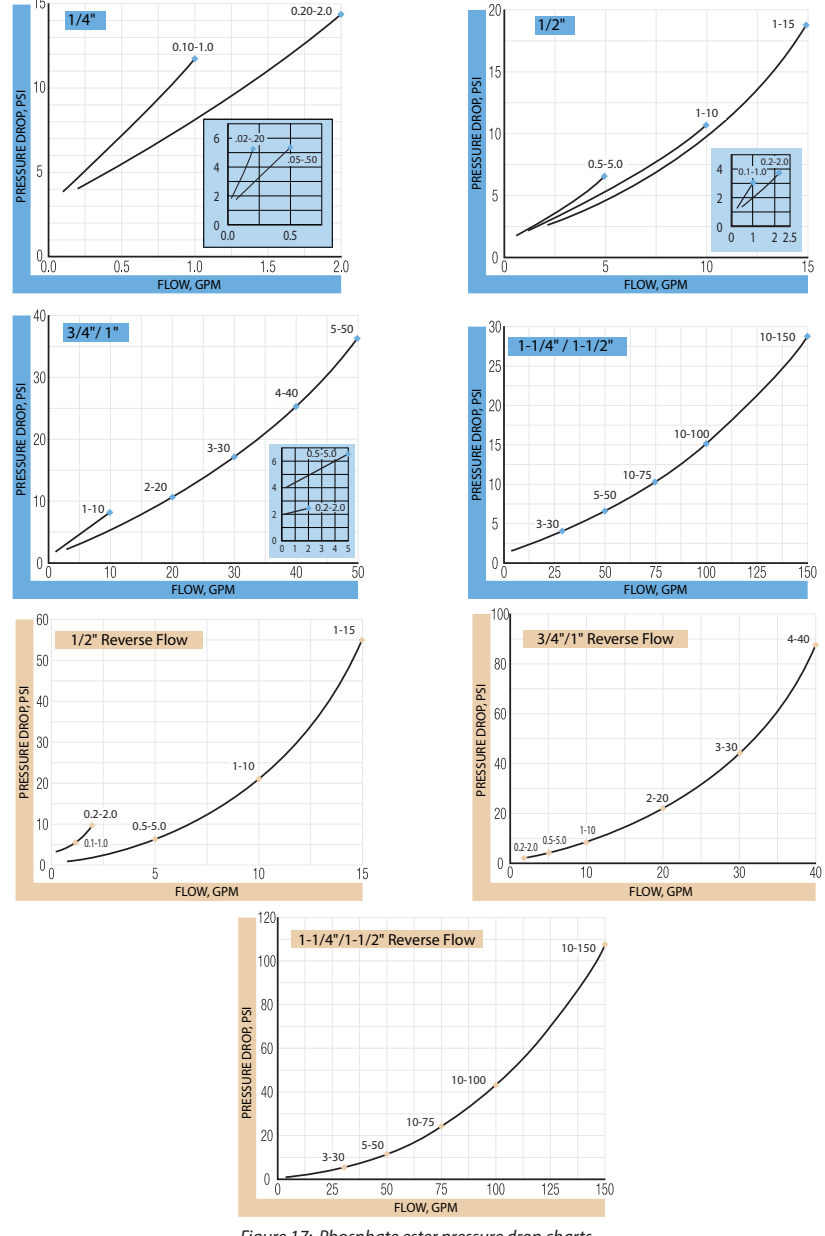

Figure 17: Phosphate ester pressure drop charts

#### **API Oil**

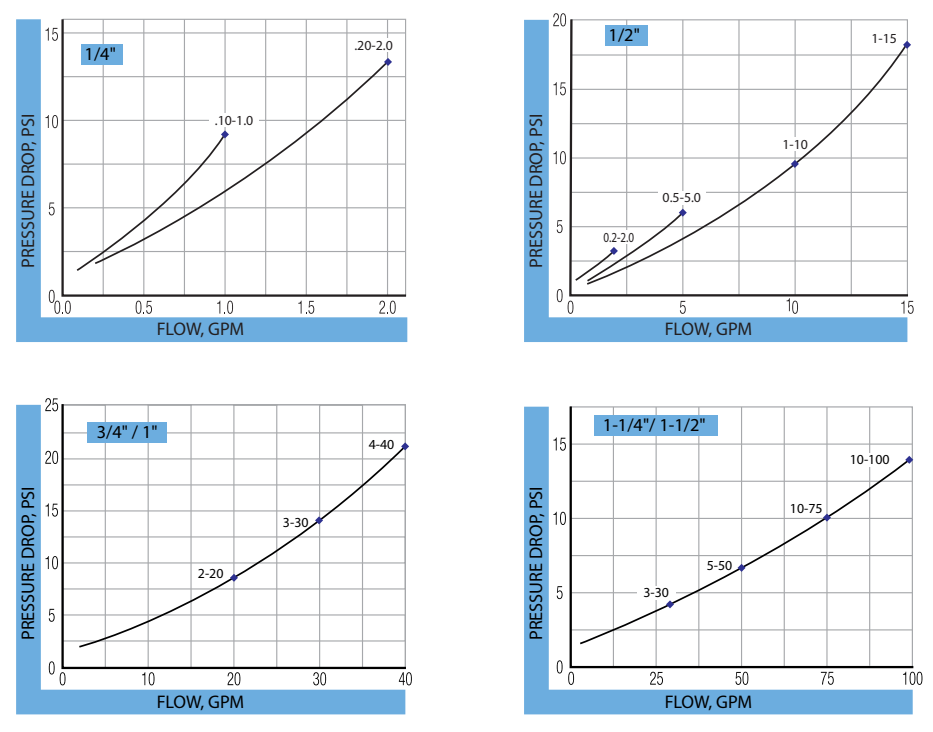

Figure 18: API oil pressure drop charts

## **Water-Based Fluids**

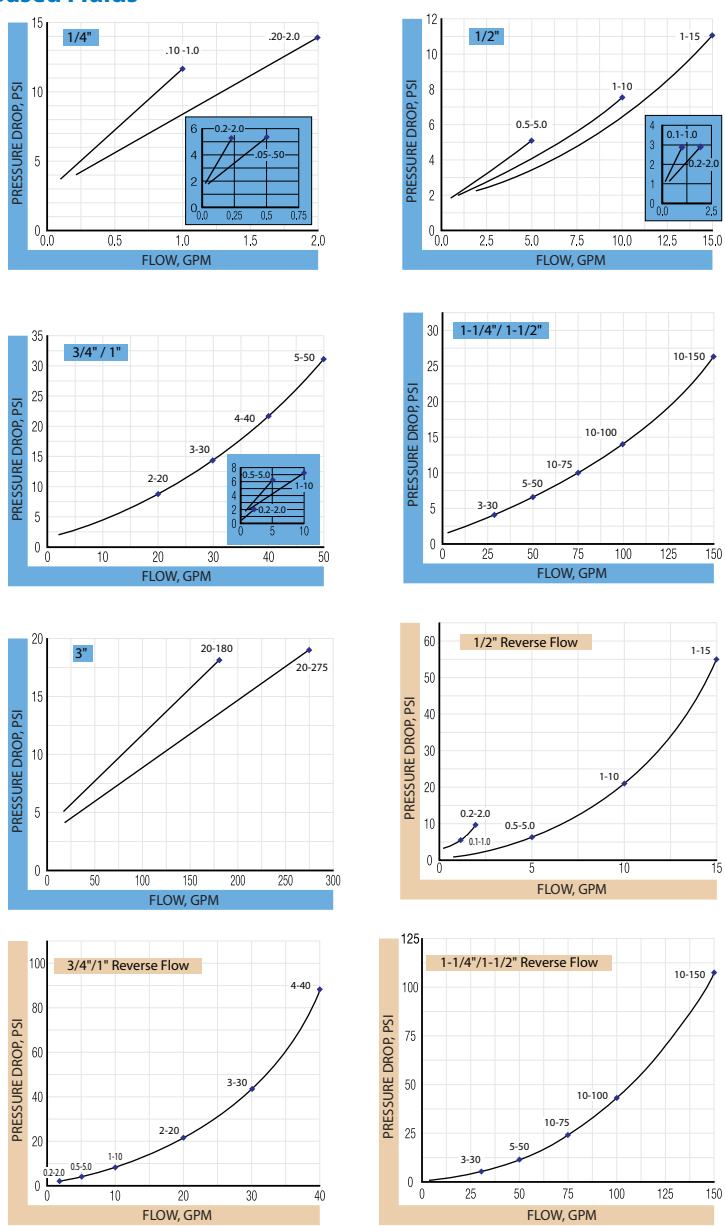

Figure 19: Water-based fluids pressure drop charts

#### Water

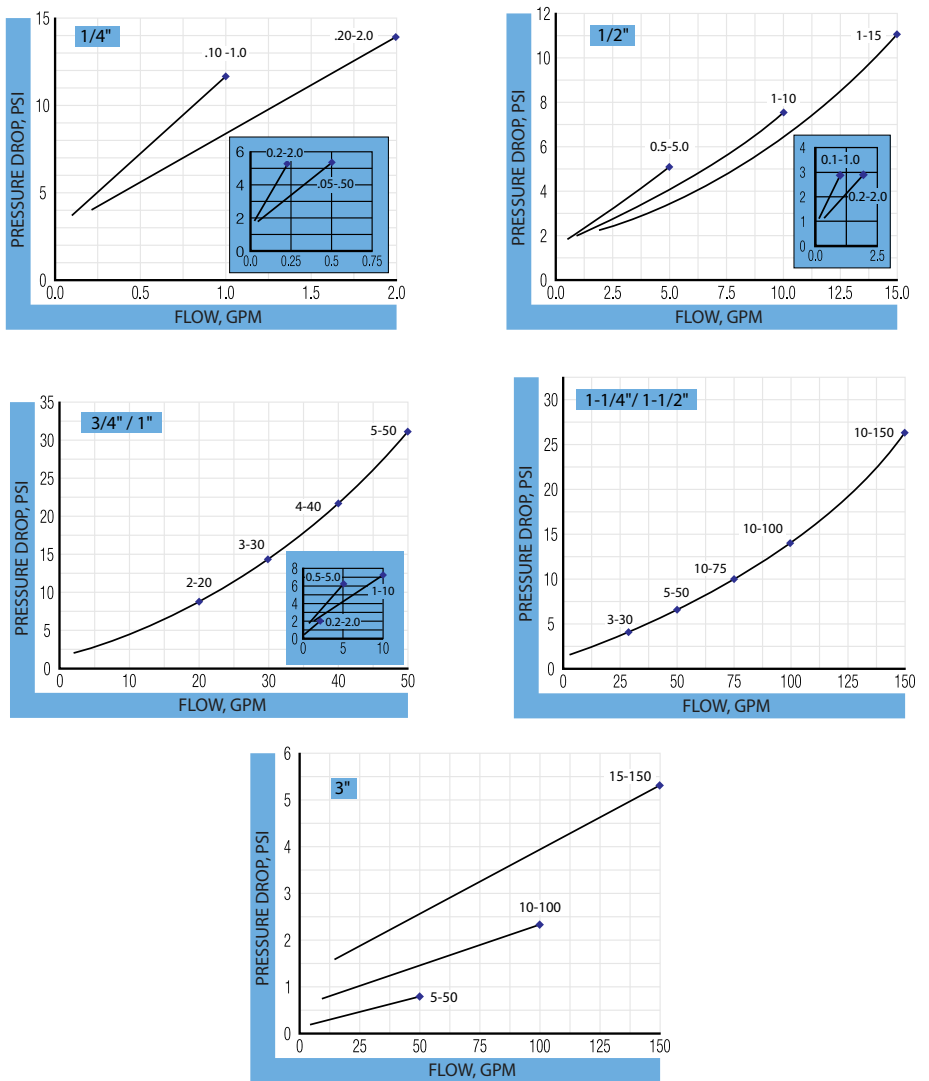

Figure 20: Water pressure drop charts

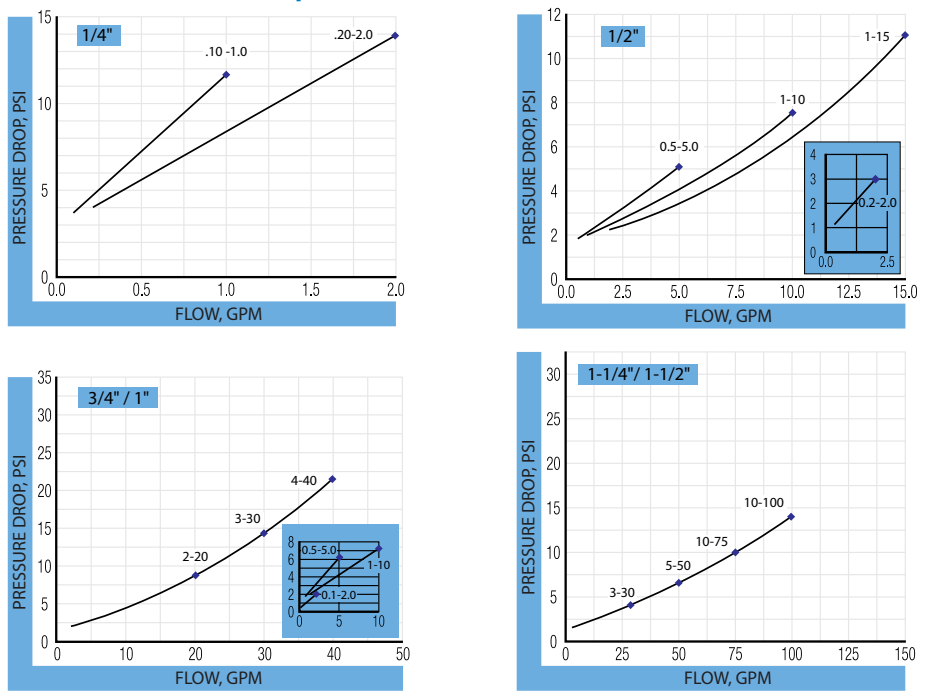

**Caustic and Corrosive Liquids** 

Figure 21: Caustic and corrosive liquids pressure drop charts

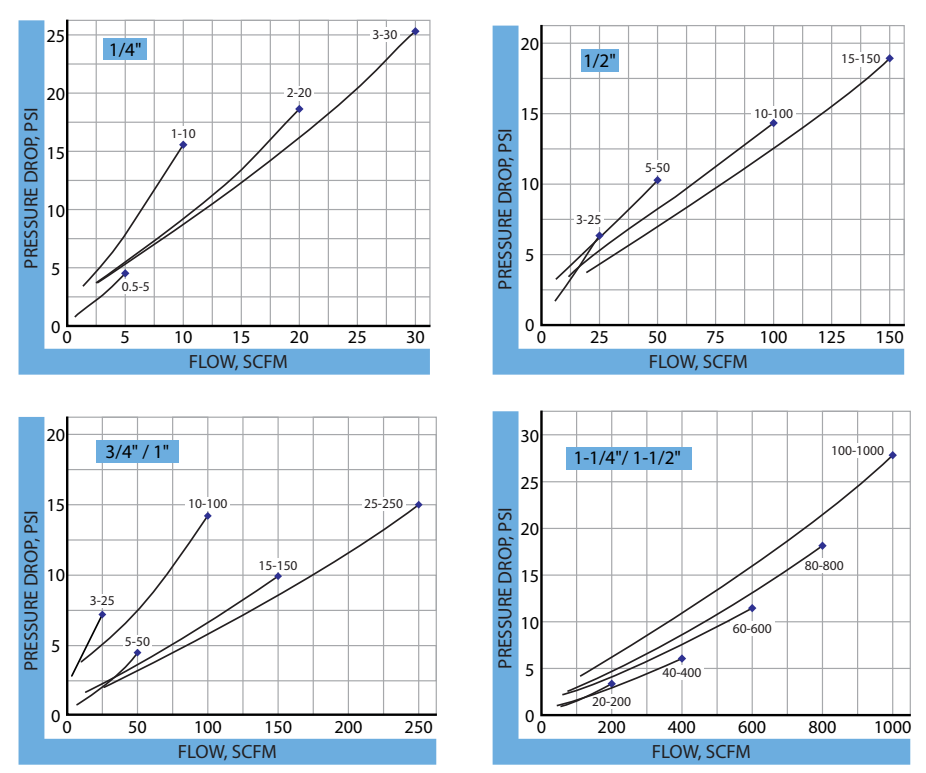

## **Air/Compressed Gases**

Figure 22: Air/compressed gases pressure drop charts

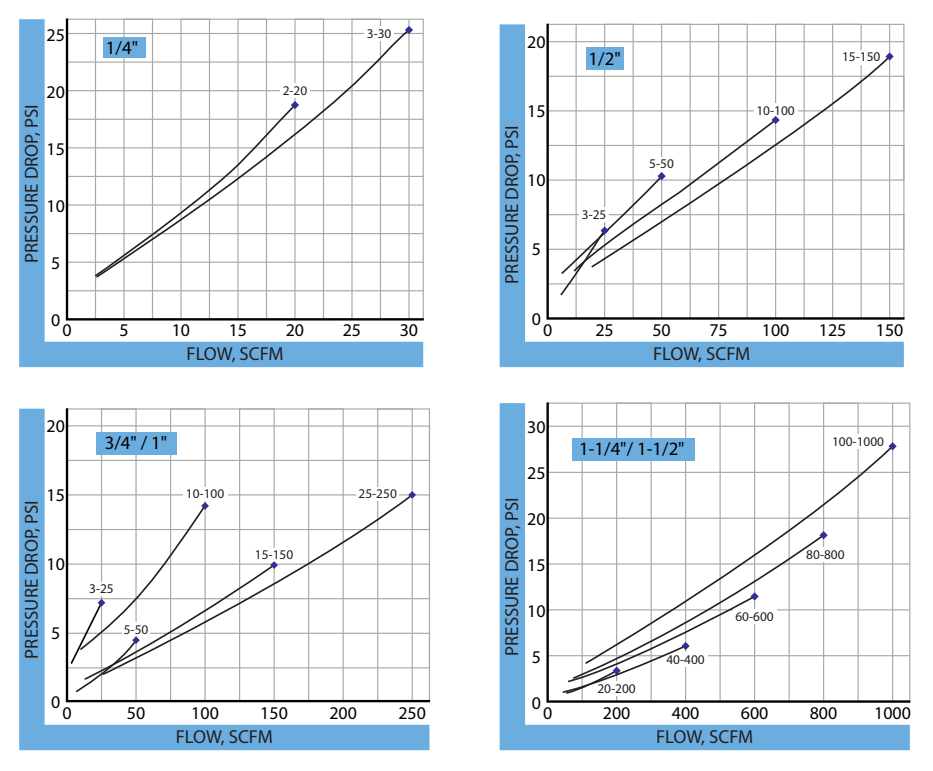

## **Air/Caustic and Corrosive Gases**

Figure 23: Air/caustic and corrosive gases pressure drop charts

## **SPECIFICATIONS**

| Enclosure                  |                                            |                                                                                                    |  |  |  |  |  |  |  |
|----------------------------|--------------------------------------------|----------------------------------------------------------------------------------------------------|--|--|--|--|--|--|--|
| Rating                     | NEMA 12 & 13 (equivalent to IP52 & 54)     |                                                                                                    |  |  |  |  |  |  |  |
| Accuracy                   | ± 2% of full scale                         |                                                                                                    |  |  |  |  |  |  |  |
| Repeatability              | ±1%                                        |                                                                                                    |  |  |  |  |  |  |  |
| Threads                    | SAE J1926/1,                               | NPTF ANSI B2.2, BSPP IS01179                                                                                                    |  |  |  |  |  |  |  |
| Temperature<br>Range       | –20240° F                                  | (-29116° C)                                                                                                    |  |  |  |  |  |  |  |
|                            | Aluminum/<br>Brass<br>Operating            | Liquids: 3500 psi/241 bar maximum (3:1 safety factor)<br>Gases: 1000 psi/69 bar maximum (10:1 safety factor)                                                                                         |  |  |  |  |  |  |  |
| Pressure Rating            | Stainless<br>Steel<br>Operating            | Liquids (1/41/2 in.): 6000 psi/414 bar maximum (3:1 safety factor)<br>Liquids (3/41-1/2 in.): 5000 psi/345 bar maximum (3:1 safety factor)<br>Gases: 1500 psi/103 bar maximum (10:1 safety factor)   |  |  |  |  |  |  |  |
|                            | CRN Models                                 | Liquids (1/4 in or SAE 6) 5000 psi<br>Liquids (1/2 in. or SAE 10) 3000 psi<br>Liquids (3/4 in. or SAE 1216) 2500 psi<br>Liquids (1-1/41-1/2 in. or SAE 2024) 2450 psi<br>Gases (all sizes): 1500 psi |  |  |  |  |  |  |  |
| <b>D</b>                   | 05V DC Output: 1030V DC @ 0.75W maximum    |                                                                                                    |  |  |  |  |  |  |  |
| Power                      | 010V DC Output: 1230V DC @ 0.75W maximum   |                                                                                                    |  |  |  |  |  |  |  |
| Requirement                | 420 mA Output: looppowered, 30V DC maximum |                                                                                                    |  |  |  |  |  |  |  |
| Power<br>Consumption       | 25 mA maxin                                | num                                                                                                    |  |  |  |  |  |  |  |
| Angles Outputs             | 05V DC an                                  | d 010V DC into 10,000 Ohms minimum                                                                                                    |  |  |  |  |  |  |  |
| Analog Outputs             | 420 mA int                                 | to 1000 Ohms maximum                                                                                                    |  |  |  |  |  |  |  |
| Circuit<br>Protection      | Reverse pola                               | rity and current limiting                                                                                                    |  |  |  |  |  |  |  |
| Transmission               | 420 mA lin                                 | nited by cable resistance                                                                                                    |  |  |  |  |  |  |  |
| Distance                   | 05V DC an                                  | d 010V DC 1000 feet (300 m) maximum                                                                                                    |  |  |  |  |  |  |  |
| Isolation                  | Inherently is                              | plated from the piping system                                                                                                    |  |  |  |  |  |  |  |
|                            | Fixed or togo                              | le modes of operation for rate and totalizer display                                                                                                    |  |  |  |  |  |  |  |
| Display                    | 8 digit, 0.70 i                            | 8 digit, 0.70 in. high numeric display for rate and total                                                                                                    |  |  |  |  |  |  |  |
|                            | 8 digit, 0.35 i                            | n. high alphanumeric display for units and setup                                                                                                    |  |  |  |  |  |  |  |
| Temperature<br>Drift       | 50 ppm / °C (                              | max)                                                                                                    |  |  |  |  |  |  |  |
| Analog Output:             | Resolution 1:                              | 4000                                                                                                    |  |  |  |  |  |  |  |
| Transient<br>Over-Voltages | Category 3, ii                             | n accordance with IEC 664                                                                                                    |  |  |  |  |  |  |  |
| Pollution<br>Degree        | Category 2, ii                             | n accordance with IEC 664                                                                                                    |  |  |  |  |  |  |  |
| Approvals                  | EMC Directive 89/336/EEC                   |                                                                                                    |  |  |  |  |  |  |  |

Table 10: Unit specifications

## MATERIALS

| All Meters Common         | 2024 – T351 Anodized aluminum body, piston and cone                        |                                     |  |  |  |  |  |
|---------------------------|----------------------------------------------------------------------------|-------------------------------------|--|--|--|--|--|
| Parts                     | C360 Brass body, piston and cone                                           |                                     |  |  |  |  |  |
|                           | T303 Stainless body, 2024 – T351 Anodized aluminum piston and con (Oil. PE |                                     |  |  |  |  |  |
|                           | WBE & Air meters)                                                          |                                     |  |  |  |  |  |
|                           | T303 Stainless body, C360 Brass piston and con (Water meters)              |                                     |  |  |  |  |  |
|                           | T316 Stainless body, piston and cone                                       |                                     |  |  |  |  |  |
| Petroleum (Oil)           | Spider Plate T316 SS                                                       |                                     |  |  |  |  |  |
| Common Parts              | Retaining Ring                                                             | SAE 1070/1090 Carbon Steel          |  |  |  |  |  |
|                           | Spring                                                                     | 302 SS                              |  |  |  |  |  |
|                           | Retaining Spring                                                           | SAE 1070/1090 Carbon Steel          |  |  |  |  |  |
|                           | Fasteners                                                                  | T303 SS                             |  |  |  |  |  |
|                           | Internal Magnet                                                            | Teflon <sup>®</sup> Coated Alnico 8 |  |  |  |  |  |
|                           | Pressure Seals                                                             | Viton®                              |  |  |  |  |  |
|                           | Enclosure Seal                                                             | Silicon gasket                      |  |  |  |  |  |
|                           | Lens                                                                       | Polycarbonate                       |  |  |  |  |  |
| Phosphate Ester (PE)      | Spider Plate                                                               | e T316 SS                           |  |  |  |  |  |
| Common Parts              | Retaining Ring SAE 1070/1090 Carbon Steel                                  |                                     |  |  |  |  |  |
|                           | Spring                                                                     | 302 SS                              |  |  |  |  |  |
|                           | Retaining Spring                                                           | SAE 1070/1090 Carbon Steel          |  |  |  |  |  |
|                           | Fasteners                                                                  | T303 SS                             |  |  |  |  |  |
|                           | Internal Magnet                                                            | Teflon Coated Alnico 8              |  |  |  |  |  |
|                           | Pressure Seals                                                             | EPR                                 |  |  |  |  |  |
|                           | Enclosure Seal                                                             | Silicon gasket                      |  |  |  |  |  |
|                           | Lens                                                                       | Polycarbonate                       |  |  |  |  |  |
| Water-Based (WBF),        | Spider Plate                                                               | T316 SS                             |  |  |  |  |  |
| Water, Air Common         | Retaining Ring                                                             | T316 SS                             |  |  |  |  |  |
| Parts                     | Spring                                                                     | T302 SS                             |  |  |  |  |  |
|                           | Retaining Spring                                                           | T316 SS                             |  |  |  |  |  |
|                           | Fasteners                                                                  | T303 SS                             |  |  |  |  |  |
|                           | Internal Magnet                                                            | Teflon Coated Alnico 8              |  |  |  |  |  |
|                           | Pressure Seals                                                             | Viton                               |  |  |  |  |  |
|                           | Enclosure Seal                                                             | Silicone gasket                     |  |  |  |  |  |
|                           | Lens                                                                       | Polycarbonate                       |  |  |  |  |  |
| API Oil/Air/Caustic/      | Spider Plate                                                               | T316 SS                             |  |  |  |  |  |
| Corrosive Liquids         | Retaining Ring                                                             | T316 SS                             |  |  |  |  |  |
| and                       | Spring                                                                     | T316 SS                             |  |  |  |  |  |
| <b>Gases Common Parts</b> | Retaining Spring                                                           | T316 SS                             |  |  |  |  |  |
|                           | Fasteners                                                                  | T316 SS                             |  |  |  |  |  |
|                           | Internal Magnet                                                            | Teflon Coated Alnico 8              |  |  |  |  |  |
|                           | Pressure Seals                                                             | Viton                               |  |  |  |  |  |
|                           | Enclosure Seal                                                             | Silicone gasket                     |  |  |  |  |  |
|                           | Lens                                                                       | Polycarbonate                       |  |  |  |  |  |

| High Cycle       | Per NFPA/T2.6.1 R1 - 1991, C/90, the method of verifying rated fatigue pressure |          |                    |       |        |                 |                   |  |  |
|------------------|---------------------------------------------------------------------------------|----------|--------------------|-------|--------|-----------------|-------------------|--|--|
| Applications:    | (or establishing the rated burst pressure, or both) of the pressure containing  |          |                    |       |        |                 |                   |  |  |
| Pressure Fatigue | envelope conforms to NFPA/T2.6.1 R1, Fluid power systems and products –         |          |                    |       |        |                 |                   |  |  |
| Rating           | Method for verifying the fatigue and establishing the burst pressure ratings of |          |                    |       |        |                 |                   |  |  |
|                  | the pressure containing envelope of a metal fluid power component.              |          |                    |       |        |                 |                   |  |  |
|                  | Meter Size                                                                      | Aluminum |                    | Brass |        | Stainless Steel |                   |  |  |
|                  |                                                                                 | RFP*     | Cycles             | RFP*  | Cycles | RFP*            | Cycles            |  |  |
|                  | 1/4                                                                             | 2000     | 1×10 <sup>6</sup>  | **    |        | 3000            | 1×10 <sup>6</sup> |  |  |
|                  | 1/2                                                                             | 2000     | 1×10 <sup>6</sup>  | **    |        | 3000            | 1×10 <sup>6</sup> |  |  |
|                  | 3/4                                                                             | 1500     | 1×10 <sup>6</sup>  | **    |        | 3000            | 1×10 <sup>6</sup> |  |  |
|                  | 1                                                                               | 1500     | 1×10 <sup>6</sup>  | **    |        | 3000            | 1×10 <sup>6</sup> |  |  |
|                  | 1-1/4                                                                           | 1000     | 1×10 <sup>6</sup>  | **    |        | 3000            | 1×10 <sup>6</sup> |  |  |
|                  |                                                                                 | 1500     | 70×10 <sup>3</sup> | **    |        | 3000            | 1×10 <sup>6</sup> |  |  |
|                  | 1-1/2                                                                           | 1000     | 1×10 <sup>6</sup>  | **    |        | 3000            | 1×10 <sup>6</sup> |  |  |
|                  |                                                                                 | 1500     | 70×10 <sup>3</sup> | **    |        | 3000            | 1×10 <sup>6</sup> |  |  |
|                  | *RFP = Rated Fatigue Pressure **Co                                              |          |                    |       |        |                 |                   |  |  |

Table 11: Materials specifications

## DIMENSIONS

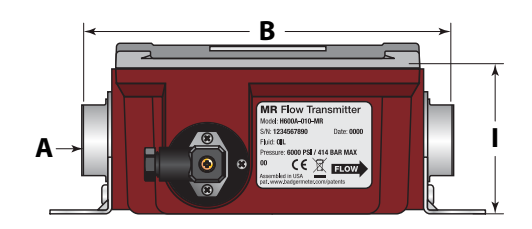

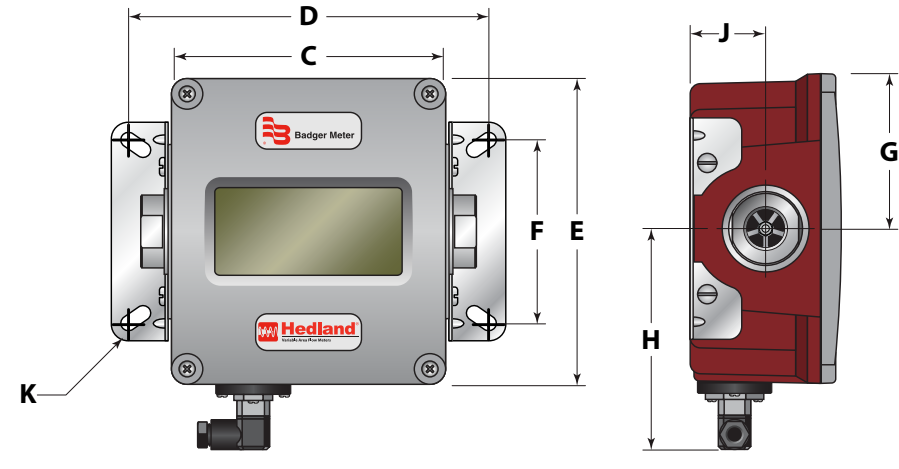

Figure 24: Dimensions

| Nominal   | В        | C        | D        | E        | F        | G        | Н        |          | J        | K         |
|-----------|----------|----------|----------|----------|----------|----------|----------|----------|----------|-----------|
| Nort Cizo | Length   | Length   | Length   | Width    | Width    | Width    | Cable    | Depth    | Offset   | Hole Dia. |
| POILSIZE  | in. (mm) | in. (mm) | in. (mm) | in. (mm) | in. (mm) | in. (mm) | in. (mm) | in. (mm) | in. (mm) | in. (mm)  |
| 1/4 in.   | 6.60     | 5.27     | 6.92     | 6.00     | 3.60     | 3.00     | 4.20     | 2.94     | 1.46     | 0.28      |
| SAE 6     | (167.64) | (133.86) | (175.77) | (152.40) | (91.44)  | (76.20)  | (107)    | (74.68)  | (37.08)  | (7.11)    |
| 1/2 in.   | 6.60     | 5.27     | 6.92     | 6.00     | 3.60     | 3.00     | 4.20     | 2.94     | 1.46     | 0.28      |
| SAE 10    | (167.64) | (133.86) | (175.77) | (152.40) | (91.44)  | (76.20)  | (107)    | (74.68)  | (37.08)  | (7.11)    |
| 3/4 in.   | 7.20     | 5.27     | 6.92     | 6.00     | 3.60     | 3.00     | 4.20     | 2.94     | 1.46     | 0.28      |
| SAE 12    | (182.88) | (133.86) | (175.77) | (152.40) | (91.44)  | (76.20)  | (107)    | (74.68)  | (37.08)  | (7.11)    |
| 1 in.     | 7.20     | 5.27     | 6.92     | 6.00     | 3.60     | 3.00     | 4.20     | 2.94     | 1.46     | 0.28      |
| SAE 16    | (182.88) | (133.86) | (175.77) | (152.40) | (91.44)  | (76.20)  | (107)    | (74.68)  | (37.08)  | (7.11)    |
| 1-1/4 in. | 12.20    | 10.68    | 11.65    | 7.63     | 4.84     | 3.82     | 5.02     | 4.50     | 2.20     | 0.28      |
| SAE 20    | (309.88) | (271.27) | (295.91) | (193.80) | (122.94) | (97.03)  | (128)    | (114.30) | (55.88)  | (7.11)    |
| 1-1/2 in. | 12.20    | 10.68    | 11.65    | 7.63     | 4.84     | 3.82     | 5.02     | 4.50     | 2.20     | 0.28      |
| SAE 24    | (309.88) | (271.27) | (295.91) | (193.80) | (122.94) | (97.03)  | (128)    | (114.30) | (55.88)  | (7.11)    |

Table 12: Dimensions

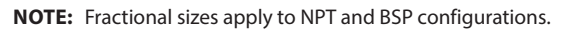

## **INTENTIONAL BLANK PAGE**

#### Control. Manage. Optimize.

Hedland is a registered trademark of Badger Meter. All other trademarks appearing in this document are the property of their respective entities. Due to continuous research, product improvements and enhancements, Badger Meter reserves the right to change product or system specifications without notice, except to the extent an outstanding contractual obligation exists. © 2022 Badger Meter, Inc. All rights reserved.

www.badgermeter.com